## Viewing Your Student's Course Selections for Next Year

1. Log into Campus Student or Campus Parent Portal. If you haven't used it before, go to https://www.atlantapublicschools.us/Page/48412

There is a lot of information on the Academic Plan. Viewing this from a phone or mobile device may be difficult and performance may be limited. It is recommended that the Academic Plan be utilized on a non-mobile device.

2. For your student, click on Academic Plan from the list on the left. You may have to look under "More". Do **NOT** make any changes in the Academic Plan.

|  | 🗐 Student 🔻        | Academic Plan 📱 Save 🖨 Course Plan Report                                                                                                    | Progress Report Search the Course Catalog | Ŧ                                |                                  |  |  |
|--|--------------------|----------------------------------------------------------------------------------------------------|-------------------------------------------|----------------------------------|----------------------------------|--|--|
|  |                    | Program: JHS Graduation Program                                                                                                    |                                           |                                  |                                  |  |  |
|  | Today              | Approved by parent/legal guardian                                                                                                    |                                           |                                  |                                  |  |  |
|  | Weekly Overview    | ALERT: Course Requirement not met: Social Studies ALERT: Course Requirement not met: Personal & Pranotal Literacy ALERT: Course Requirement not met: Biology end |                                           |                                  |                                  |  |  |
|  |                    | Grade: 09 0.0 / 6.0                                                                                                    | Grade: 10 2.0 / 7.0 0                     | Grade: 11 2.0 / 6.0 9            | Grade: 12 1.0 / 2.0 🛛            |  |  |
|  | Grades             | Srados English/Language Arts (3.0 / 4.0)                                                                                                    |                                           |                                  |                                  |  |  |
|  | Grade Book Updates | 0.0 / 1.0                                                                                                    | 1.0 / 1.0                                 | 1.0 / 1.0                        | 1.0 / 1.0                        |  |  |
|  |                    |                                                                                                    | × ELL029821 ELL 10 Engl                   | ×ENG033121 Engl Lang Arts        | ×ENG038121 AP Lang &             |  |  |
|  | Attendance         |                                                                                                    | Eang Arts - 0.5                           | ×ENG033121CALEngl Lang           | ×ENG038122 AP Lang &             |  |  |
|  | Schedule           |                                                                                                    | Lang Arts - 0.5                           | Arts 11 - 0.5                    | Composition - 0.5                |  |  |
|  | Announcements      | ALERT. Not enough credits selected in English/Language Arts to meet the minimum plan requirements.                                                               |                                           |                                  |                                  |  |  |
|  | Mara               | Family and Consumer Science (0.0 / 2.0)                                                                                                    |                                           |                                  |                                  |  |  |
|  | моге               | 0.0 / 1.0                                                                                                    | 0.0 / 1.0                                 | 0.0 / 0.0                        | 0.0 / 0.0                        |  |  |
|  | Academic Plan      |                                                                                                    | Type to search or select courses          | Type to search or select courses | Type to search or select courses |  |  |
|  |                    | ALERT: Not enough credits selected in Family and Consumer Science to meet the minimum plan requirements.                                                         |                                           |                                  |                                  |  |  |
|  |                    | Lookby (0.5.1.4.0)                                                                                                    |                                           |                                  |                                  |  |  |

The Academic Planner displays the student's assigned Academic Program and the courses the student has planned to take in each school year (represented by grade level).

\*When <u>first</u> accessing the Academic Planner, select and/or verify an **Academic Plan** from the dropdown list. Also select the desired **Post Grad Location** (where student is going to attend college) and student's **Post Grad Plans.** Click the **Next** button when finished.

| Select HS Grad Reqs                                                                         | NAHS |
|---------------------------------------------------------------------------------------------|------|
| Academic Plan                                                                               |      |
| Choose an Academic Plan: JHS Graduation Program                                             |      |
| completion grants HS diploma                                                                |      |
| Post Grad Location Out-of-State v Post Grad Plans Four Year College or University v<br>Next |      |

| in the A           |                                                                                                    |                                            |                                          |                                           |
|--------------------|----------------------------------------------------------------------------------------------------|--------------------------------------------|------------------------------------------|-------------------------------------------|
| 🖴 Student 👻        | Academic Plan 📓 Save 🖨 Course Plan Report                                                                                                    | Progress Report Search the rise Catalog    | <b>•</b>                                 |                                           |
|                    | Program: JHS Graduation Program                                                                                                    |                                            |                                          |                                           |
|                    | Approved by parent/legal guardian                                                                                                    |                                            |                                          |                                           |
| Weekly Overview    | ALERT. Course Requirement not met: Social Studies<br>ALERT. Course Requirement not met: Personal & Financial Literacy<br>ALERT. Course Requirement not met: Biology |                                            |                                          | N N                                       |
|                    | Grade: 09 0.0 / 6.0<br>English/Language Arts (3.0 / 4.0)                                                                                                    | Grade: 10 2.0 / 7.0 0                      | Grade: 11 2.0 / 6.0 0                    | Grade: 12 1.0 / 2.0 0                     |
| Grade Book Updates | 0.0 / 1.0                                                                                                    | 1.0/1.0                                    | 1.0/1.0                                  | 1.0 / 1.0                                 |
| Attendance         |                                                                                                    | V ELL029821 ELL 10 Engl<br>Lang Arts - 0.5 | × ENG033121 Engl Lang Arts<br>11 - 0.5   | ×ENG038121 AP Lang &<br>Composition - 0.5 |
|                    |                                                                                                    | ×ELL029822 ELL 10 Engl<br>Lang Arts - 0.5  | ×ENG033121CAI Engl Lang<br>Arts 11 - 0.5 | ×ENG038122 AP Lang &<br>Composition - 0.5 |
|                    | ALECT. Not ensuch confile calculation English fragmans Arts to most the m                                                                                           |                                            |                                          |                                           |
|                    | Eamily and Consumer Science (0.0 / 2.0)                                                                                                    | n num par requirements.                    |                                          |                                           |
|                    |                                                                                                    | 0.0/10                                     | 0.0/0.0                                  | 0.0/0.0                                   |
| Academic Plan      |                                                                                                    | Type to search or select courses           | Type to search or select courses         | Type to search or select courses          |
|                    | ALERT: Not enough credits selected in Family and Consumer Science to me                                                                                             | et the minimum plan requirements.          |                                          |                                           |
|                    | Health (0.5.1.1.0)                                                                                                    |                                            |                                          |                                           |

3. Look for the column for the grade your student will be in **NEXT** year. Do NOT make any changes in the Academic Plan.

- 4. Review the list of courses for next year. Look at the \_\_\_\_\_\_ to see where to find the list. Do NOT make any changes in the Academic Plan. Don't worry if the following year's courses are incomplete. Only look at the grade your student will be in NEXT year. You may see a weird message about courses not found, etc. Don't worry. It is related to the different course numbers for 4 x 4 this year and that the other courses use the 4 x 8 course numbers. The difference does NOT affect earning credit toward graduation or posting to transcripts.
- 5. If the course requests listed for next year are correct, STOP. You do not need to do anything else.
- 6. If the course requests listed for next year are incorrect, use the GOOGLE Form for your student's grade level to request a course be dropped or added. Do NOT make any changes in the Academic Plan.

## Link to Add/Drop Form

https://forms.gle/eNu2edAUfuL4cWzx9

You must be logged into a Google account to access the form.